## Лабораторная работа. Настройка параметров безопасности коммутатора

### Топология

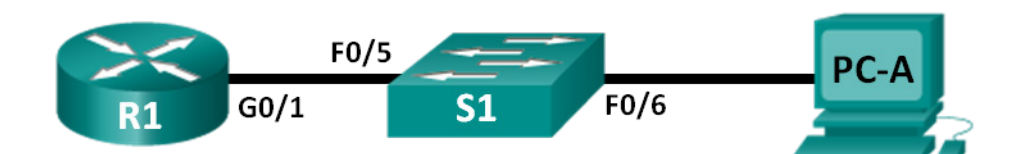

### Таблица адресации

| Устройство | Интерфейс | IP-адрес     | Маска подсети | Шлюз по<br>умолчанию |
|------------|-----------|--------------|---------------|----------------------|
| R1         | G0/1      | 172.16.99.1  | 255.255.255.0 | N/A                  |
| S1         | VLAN 99   | 172.16.99.11 | 255.255.255.0 | 172.16.99.1          |
| PC-A       | NIC       | 172.16.99.3  | 255.255.255.0 | 172.16.99.1          |

### Задачи

### Часть 1. Настройка топологии и установка исходного состояния устройства

### Часть 2. Настройка базовых параметров устройств и проверка подключения

### Часть 3. Настройка и проверка доступа с помощью протокола SSH к коммутатору S1

- Настройте доступ по протоколу SSH.
- Измените параметры SSH.
- Проверьте конфигурацию SSH.

### Часть 4. Настройка и проверка параметров безопасности для S1

- Настройте и проверьте общие функции безопасности.
- Настройте и проверьте функцию безопасности порта.

### Исходные данные/Сценарий

На компьютерах и серверах следует ограничивать доступ, устанавливая качественную систему безопасности. На ваших устройствах сетевой инфраструктуры, например коммутаторах и маршрутизаторах, тоже важно настраивать функции безопасности.

В ходе данной лабораторной работе вам нужно настроить функции безопасности на коммутаторах LAN в соответствии с практическими рекомендациями. Вам следует разрешить только сеансы протокола SSH и безопасного протокола HTTPS. Кроме того, вам предстоит настроить и проверить работу функции безопасности порта, направленную на блокировку любого устройства с MAC-адресом, который неизвестен коммутатору.

**Примечание**. В лабораторных работах CCNA используются маршрутизаторы с интегрированными службами серии Cisco 1941 под управлением Cisco IOS 15.2(4) M3 (образ universalk9). В лабораторных работах используется коммутатор Cisco Catalyst 2960 под управлением OC Cisco IOS 15.0(2) (образ lanbasek9). Допускается использование коммутаторов и маршрутизаторов других моделей, под

управлением других версий ОС Cisco IOS. В зависимости от модели устройства и версии Cisco IOS доступные команды и выходные данные могут отличаться от данных, полученных при выполнении лабораторных работ. Точные идентификаторы интерфейса указаны в таблице сводной информации об интерфейсах маршрутизаторов в конце лабораторной работы.

**Примечание**. Убедитесь, что информация из маршрутизаторов и коммутаторов удалена, и они не содержат файлов загрузочной конфигурации. Если вы не уверены, обратитесь к преподавателю или вернитесь к процедурам инициализации и перезагрузки устройств, описанных в предыдущей лабораторной работе.

### Необходимые ресурсы:

- 1 маршрутизатор (Cisco 1941 с универсальным образом МЗ под управлением ОС Cisco IOS 15.2(4) или аналогичная модель);
- 1 коммутатор (Cisco 2960 под управлением ОС Cisco IOS 15.0(2), образ lanbasek9 или аналогичная модель);
- 1 ПК (под управлением Windows 7, Vista или XP с программой эмуляции терминала, например Tera Term);
- консольные кабели для настройки устройств Cisco IOS через консольные порты;
- кабели Ethernet, расположенные в соответствии с топологией.

### Часть 1. Настройка топологии и инициализация устройств

В первой части вам предстоит создать топологию сети и при необходимости удалить все конфигурации.

### Шаг 1: Подключите кабели в сети в соответствии с топологией.

### Шаг 2: Выполните инициализацию и перезагрузку маршрутизатора и коммутатора.

Если ранее на маршрутизаторе или коммутаторе были сохранены конфигурационные файлы, выполните инициализацию и перезагрузку устройств, чтобы восстановить базовые настройки.

### Часть 2. Настройка базовых параметров устройств и проверка подключения

Во второй части лабораторной работы вам предстоит настроить базовые параметры маршрутизатора, коммутатора и ПК. Имена и адреса устройств можно найти в топологии и таблице адресации в начале этой лабораторной работы.

### Шаг 1: Настройте IP-адрес на PC-А.

### Шаг 2: Настройте базовые параметры на маршрутизаторе R1.

- а. Задайте имя устройства.
- b. Отключите поиск DNS.
- с. Настройте IP-адрес интерфейса в соответствии с таблицей адресации.
- d. Назначьте class в качестве пароля привилегированного режима EXEC.
- е. Назначьте cisco в качестве пароля консоли и виртуального терминала VTY и активируйте вход.
- f. Зашифруйте все незашифрованные пароли.

g. Сохраните текущую конфигурацию в загрузочную конфигурацию.

### Шаг 3: Выполните базовую настройку коммутатора S1.

Не рекомендуется назначать административный IP-адрес коммутатора для сети VLAN 1 (или любой другой VLAN с конечными пользователями). На данном этапе вам предстоит создать VLAN 99 на коммутаторе и назначить этой сети IP-адрес.

- а. Задайте имя устройства.
- b. Отключите поиск DNS.
- с. Назначьте class в качестве пароля привилегированного режима EXEC.
- d. Назначьте cisco в качестве пароля консоли и виртуального терминала VTY и активируйте вход.
- е. Настройте шлюз по умолчанию для коммутатора S1 с помощью IP-адреса маршрутизатора R1.
- f. Зашифруйте все незашифрованные пароли.
- g. Сохраните текущую конфигурацию в загрузочную конфигурацию.
- h. Создайте на коммутаторе сеть VLAN 99 и назовите её Management.

```
S1(config)# vlan 99
S1(config-vlan)# name Management
S1(config-vlan)# exit
S1(config)#
```

i. Настройте IP-адрес интерфейса административной сети VLAN 99 в соответствии с таблицей адресации и включите интерфейс.

```
S1(config)# interface vlan 99
S1(config-if)# ip address 172.16.99.11 255.255.255.0
S1(config-if)# no shutdown
S1(config-if)# end
S1#
```

- j. Выполните команду show vlan на коммутаторе S1. В каком состоянии находится сеть VLAN 99?
- k. Выполните команду **show ip interface brief** на коммутаторе S1. В каком состоянии интерфейс VLAN 99 и протокол?

Почему протокол выключен несмотря на то, что вы выполнили команду **no shutdown** для интерфейса VLAN 99?

I. Назначьте порты F0/5 и F0/6 для сети VLAN 99 на коммутаторе.

```
S1# config t
S1(config)# interface f0/5
S1(config-if)# switchport mode access
S1(config-if)# switchport access vlan 99
S1(config-if)# interface f0/6
S1(config-if)# switchport mode access
S1(config-if)# switchport access vlan 99
S1(config-if)# end
```

m. Выполните команду **show ip interface brief** на коммутаторе S1. В каком состоянии интерфейс VLAN 99 и протокол?

Примечание. При сходимости состояний портов может произойти небольшая задержка.

### Шаг 4: Проверьте наличие подключения между всеми устройствами.

- а. От компьютера PC-А отправьте эхо-запрос на шлюз по умолчанию маршрутизатора R1. Успешно ли выполнены эхо-запросы?
- b. От компьютера PC-А отправьте эхо-запрос на адрес управления коммутатора S1. Успешно ли выполнены эхо-запросы?
- с. От коммутатора S1 отправьте эхо-запрос на шлюз по умолчанию маршрутизатора R1. Успешно ли выполнены эхо-запросы?
- d. В компьютере PC-А откройте веб-браузер и перейдите по адресу http://172.16.99.11. Если появится запрос на ввод имени пользователя пароля, оставьте имя пользователя пустым, а в качестве пароля введите class. Если появится запрос о защищённом подключении, ответьте No. Удалось ли вам получить доступ к веб-интерфейсу на коммутаторе S1?
- е. Закройте сеанс браузера на компьютере РС-А.

**Примечание**. Незащищённый веб-интерфейс (сервер HTTP) коммутатора Cisco 2960 включён по умолчанию. Для обеспечения безопасности рекомендуется отключить данную службу, как описано в части 4.

### Часть 3. Настройка и проверка доступа с помощью протокола SSH к коммутатору S1

### Шаг 1: Настройте доступ к протоколу SSH на коммутаторе S1.

а. Включите SSH на S1. В режиме глобальной конфигурации создайте имя домена CCNA-Lab.com.

S1(config) # ip domain-name CCNA-Lab.com

b. Создайте запись локальной базы данных пользователей, которую вы будете использовать для подключения к коммутатору через SSH. Пользователь должен обладать правами доступа администратора.

**Примечание**. Используемый пароль не является надёжным. Он используется исключительно в рамках лабораторной работы.

S1(config)# username admin privilege 15 secret sshadmin

с. Настройте вход транспортировки таким образом, чтобы в каналах VTY были разрешены только подключения по протоколу SSH. Для аутентификации используйте локальную базу данных.

```
S1(config)# line vty 0 15
```

S1(config-line) # transport input ssh

S1(config-line) # login local

S1(config-line)# exit

d. Создайте ключ шифрования RSA с использованием модуля 1024 бит.

S1(config) # crypto key generate rsa modulus 1024 The name for the keys will be: S1.CCNA-Lab.com

% The key modulus size is 1024 bits

% Generating 1024 bit RSA keys, keys will be non-exportable...

[OK] (elapsed time was 3 seconds)
S1(config)#
S1(config)# end

- е. Проверьте конфигурацию протокола SSH и ответьте на следующие вопросы.
  - S1# show ip ssh

Какую версию SSH использует коммутатор? \_\_\_\_\_

Сколько попыток аутентификации разрешает SSH?

На какое значение настроен лимит времени по умолчанию для SSH? \_\_\_\_\_

### Шаг 2: Измените конфигурацию SSH на коммутаторе S1.

Измените конфигурацию SSH по умолчанию.

S1# config t
S1(config)# ip ssh time-out 75

S1(config)# ip ssh authentication-retries 2

Сколько попыток аутентификации разрешает SSH?

На какое значение настроен лимит времени для протокола SSH?

### Шаг 3: Проверьте конфигурацию SSH на коммутаторе S1.

а. С помощью клиентского программного обеспечения SSH на компьютере PC-A (например Tera Term), настройте SSH-подключение к коммутатору S1. Если в вашей клиентской программе SSH появилось сообщение о ключе узла, примите его. Войдите в систему, используя **admin** в качестве имени пользователя, и **cisco** в качестве пароля.

Удалось ли настроить связь?

Какой запрос был отображён на коммутаторе S1? Почему?

b. Чтобы завершить сеанс SSH на коммутаторе S1, введите exit.

### Часть 4. Настройка и проверка параметров безопасности для S1

В четвёртой части лабораторной работы вам предстоит закрыть неиспользуемые порты, выключить определённые сервисы, работающие на коммутаторе, и настроить функцию безопасности порта на основе МАС-адресов. Коммутаторы могут быть подвержены переполнению таблицы МАС-адресов, спуфинг-атакам и попыткам неавторизованных подключений к портам коммутатора. Вам нужно будет настроить функцию порта безопасности, чтобы ограничить количество МАС-адресов, которые могут быть получены портом коммутатора, а также отключить порт при превышении этого количества.

### Шаг 1: Настройка общих функций безопасности на коммутаторе S1.

- a. Настройте баннер MOTD (сообщение дня) для коммутатора S1 в виде соответствующего предупреждения.
- b. Выполните команду show ip interface brief на коммутаторе S1. Какие физические порты включены?

с. Выключите все неиспользуемые физические порты коммутатора. Используйте команду interface range.

```
S1(config)# interface range f0/1 - 4
S1(config-if-range)# shutdown
S1(config-if-range)# interface range f0/7 - 24
S1(config-if-range)# shutdown
S1(config-if-range)# interface range g0/1 - 2
S1(config-if-range)# shutdown
S1(config-if-range)# end
S1#
```

- d. Выполните команду **show ip interface brief** на коммутаторе S1. В каком состоянии находятся порты от F0/1 до F0/4?
- e. Введите команду show ip http server status.

В каком состоянии находится сервер НТТР? \_\_\_\_\_

Какой порт сервера он использует? \_\_\_\_

В каком состоянии находится защищённый сервер НТТР?

Какой порт сервера он использует? \_\_\_\_

- f. Сеансы HTTP отправляют все данные в незашифрованном виде. Вам нужно отключить сервис HTTP, который работает на коммутаторе S1.
  - S1(config) # no ip http server
- g. В компьютере PC-А откройте веб-браузер и перейдите по адресу http://172.16.99.11. Что у вас получилось?
- h. В компьютере PC-A откройте защищённый сеанс веб-браузера по адресу https://172.16.99.11. Примите сертификат. Войдите в систему без имени пользователя, используйте пароль class. Что у вас получилось?
- і. Закройте сеанс браузера на компьютере РС-А.

### Шаг 2: Настройка и проверка работы функции безопасности порта на коммутаторе S1.

 Запишите MAC-адрес интерфейса G0/1 маршрутизатора R1. В интерфейсе командной строки маршрутизатора R1 выполните команду show interface g0/1 и запишите MAC-адрес интерфейса.

```
R1# show interface g0/1
GigabitEthernet0/1 is up, line protocol is up
Hardware is CN Gigabit Ethernet, address is 30f7.0da3.1821
(bia
3047.0da3.1821)
```

Каков МАС-адрес интерфейса G0/1 маршрутизатора R1?

b. В интерфейсе командной строки S1 выполните команду show mac address-table в привилегированном режиме. Найдите динамические записи для портов F0/5 и F0/6. Запишите их ниже. МАС-адрес интерфейса F0/5: \_\_\_\_\_

МАС-адрес интерфейса F0/6:

с. Настройка базовой безопасности порта.

**Примечание**. Как правило, эту процедуру выполняют на всех портах доступа коммутатора. Интерфейс F0/5 представлен в качестве примера.

 Из интерфейса командной строки коммутатора S1 войдите в режим конфигурации интерфейса для порта, который подключается к R1.

```
S1(config)# interface f0/5
```

2) Выключите порт.

S1(config-if) # **shutdown** 

3) Включите функцию безопасности порта на интерфейсе F0/5.

S1(config-if) # switchport port-security

**Примечание**. Выполнение команды **switchport port-security** позволит установить максимальное количество МАС-адресов на значение 1. При попытке нарушения безопасности порт будет выключен. Команды **switchport port-security maximum** и **switchport port-security violation** можно использовать для того, чтобы изменить настройки по умолчанию.

 Настройте статическую запись для МАС-адреса интерфейса G0/1 маршрутизатора R1, записанного на шаге 2а.

```
S1(config-if)# switchport port-security mac-address xxxx.xxxx
```

(Настоящий МАС-адрес интерфейса G0/1 маршрутизатора имеет формат хххх.хххх.хххх).

**Примечание**. При желании вы можете использовать команду **switchport port-security mac**address, чтобы добавить в текущую конфигурацию коммутатора защищённые MAC-адреса, которые были динамически получены на порте (до заданного максимального значения).

5) Включите порт коммутатора.

S1(config-if)# no shutdown
S1(config-if)# end

d. Проверьте функцию безопасности порта на интерфейсе F0/5 коммутатора S1 с помощью команды show port-security interface.

### S1# show port-security interface f0/5

| Port Security              | • | Enabled          |
|----------------------------|---|------------------|
|                            | • |                  |
| Port Status                | : | Secure-up        |
| Violation Mode             | : | Shutdown         |
| Aging Time                 | : | 0 mins           |
| Aging Type                 | : | Absolute         |
| SecureStatic Address Aging | : | Disabled         |
| Maximum MAC Addresses      | : | 1                |
| Total MAC Addresses        | : | 1                |
| Configured MAC Addresses   | : | 1                |
| Sticky MAC Addresses       | : | 0                |
| Last Source Address:Vlan   | : | 0000.0000.0000:0 |
| Security Violation Count   | : | 0                |
|                            |   |                  |

### В каком состоянии находится порт F0/5?

e. Из командной строки маршрутизатора R1 отправьте эхо-запрос на компьютер PC-A, чтобы проверить подключение.

R1# ping 172.16.99.3

f. Далее, изменив МАС-адрес интерфейса маршрутизатора, вы нарушите систему безопасности. Войдите в режим конфигурации интерфейса для G0/1 и выключите его.

```
R1# config t
R1(config)# interface g0/1
R1(config-if)# shutdown
```

g. Настройте новый МАС-адрес для интерфейса, используя **аааа.bbbb.cccc** в качестве адреса.

```
R1(config-if) # mac-address aaaa.bbbb.cccc
```

h. По возможности, одновременно с этим шагом установите консольное подключение на коммутаторе S1. В консольном подключении к коммутатору S1 вы увидите различные сообщения о нарушении системы безопасности. Включите интерфейс G0/1 маршрутизатора R1.

R1(config-if) # no shutdown

- Из привилегированного режима коммутатора R1 отправьте эхо-запрос на компьютер PC-A. Успешно ли выполнен эхо-запрос? Поясните свой ответ.
- j. На коммутаторе проверьте функцию безопасности порта с помощью команд, указанных ниже.

#### S1# show port-security

Secure Port MaxSecureAddr CurrentAddr SecurityViolation Security Action (Count) (Count) (Count) Fa0/5 1 1 1 Shutdown

Total Addresses in System (excluding one mac per port) :0 Max Addresses limit in System (excluding one mac per port) :8192

#### S1# show port-security interface f0/5

| Port Security              | : | Enabled           |
|----------------------------|---|-------------------|
| Port Status                | : | Secure-shutdown   |
| Violation Mode             | : | Shutdown          |
| Aging Time                 | : | 0 mins            |
| Aging Type                 | : | Absolute          |
| SecureStatic Address Aging | : | Disabled          |
| Maximum MAC Addresses      | : | 1                 |
| Total MAC Addresses        | : | 1                 |
| Configured MAC Addresses   | : | 1                 |
| Sticky MAC Addresses       | : | 0                 |
| Last Source Address:Vlan   | : | aaaa.bbbb.cccc:99 |
| Security Violation Count   | : | 1                 |

### S1# show interface f0/5

# FastEthernet0/5 is down, line protocol is down (err-disabled) Hardware is Fast Ethernet, address is 0cd9.96e2.3d05 (bia 0cd9.96e2.3d05) MTU 1500 bytes, BW 10000 Kbit/sec, DLY 1000 usec, reliability 255/255, txload 1/255, rxload 1/255

```
<output omitted>
S1# show port-security address
          Secure Mac Address Table
_____
Vlan
    Mac Address
                Type
                             Ports
                                    Remaining Age
                                     (mins)
____
     _____
                ____
                              -----
     30f7.0da3.1821 SecureConfigured Fa0/5
 99
_____
Total Addresses in System (excluding one mac per port)
                                     :0
Max Addresses limit in System (excluding one mac per port) :8192
```

к. На маршрутизаторе выключите интерфейс G0/1, удалите жёстко запрограммированный MACадрес из маршрутизатора и повторно включите интерфейс G0/1.

```
R1(config-if) # shutdown
R1(config-if) # no mac-address aaaa.bbbb.cccc
R1(config-if) # no shutdown
R1(config-if) # end
```

- I. Из маршрутизатора R1 повторите эхо-запрос на компьютер PC-A по адресу 172.16.99.3. Успешно ли выполнен эхо-запрос?
- m. Чтобы определить причину неудачи эхо-запроса, выполните команду **show interface f0/5**. Запишите полученные результаты.
- n. Очистите состояние выключения порта F0/5 в результате сбоя S1.

```
S1# config t
S1(config)# interface f0/5
S1(config-if)# shutdown
S1(config-if)# no shutdown
```

Примечание. При сходимости состояний портов может произойти небольшая задержка.

 Чтобы убедиться, что порт F0/5 вышел из состояния выключения в результате сбоя, на коммутаторе S1 выполните команду show interface f0/5.

S1# show interface f0/5

```
FastEthernet0/5 is up, line protocol is up (connected)
Hardware is Fast Ethernet, address is 0023.5d59.9185 (bia 0023.5d59.9185)
MTU 1500 bytes, BW 100000 Kbit/sec, DLY 100 usec,
reliability 255/255, txload 1/255, rxload 1/255
```

р. Из командной строки маршрутизатора R1 повторите эхо-запрос на компьютер PC-A. Эхо-запрос должен пройти успешно.

### Вопросы на закрепление

1. Зачем нужно включать функцию безопасности порта на коммутаторе?

2. Зачем нужно отключать неиспользуемые порты коммутатора?

### Сводная таблица интерфейсов маршрутизаторов

| Сводная информация об интерфейсах маршрутизаторов                                                                                                    |                                |                                |                                  |                                  |  |  |  |
|----------------------------------------------------------------------------------------------------|--------------------------------|--------------------------------|----------------------------------|----------------------------------|--|--|--|
| Модель<br>маршрутизатора                                                                                                    | Интерфейс<br>Ethernet №1       | Интерфейс<br>Ethernet №2       | Последовательный<br>интерфейс №1 | Последовательный<br>интерфейс №2 |  |  |  |
| 1800                                                                                                    | Fast Ethernet 0/0<br>(F0/0)    | Fast Ethernet 0/1<br>(F0/1)    | Serial 0/0/0 (S0/0/0)            | Serial 0/0/1 (S0/0/1)            |  |  |  |
| 1900                                                                                                    | Gigabit Ethernet<br>0/0 (G0/0) | Gigabit Ethernet<br>0/1 (G0/1) | Serial 0/0/0 (S0/0/0)            | Serial 0/0/1 (S0/0/1)            |  |  |  |
| 2801                                                                                                    | Fast Ethernet 0/0<br>(F0/0)    | Fast Ethernet 0/1<br>(F0/1)    | Serial 0/1/0 (S0/1/0)            | Serial 0/1/1 (S0/1/1)            |  |  |  |
| 2811                                                                                                    | Fast Ethernet 0/0<br>(F0/0)    | Fast Ethernet 0/1<br>(F0/1)    | Serial 0/0/0 (S0/0/0)            | Serial 0/0/1 (S0/0/1)            |  |  |  |
| 2900                                                                                                    | Gigabit Ethernet<br>0/0 (G0/0) | Gigabit Ethernet<br>0/1 (G0/1) | Serial 0/0/0 (S0/0/0)            | Serial 0/0/1 (S0/0/1)            |  |  |  |
| Примечание. Чтобы узнать, каким образом настроен маршрутизатор, изучите интерфейсы с целью определения типа маршрутизатора и количества имеющихся на нём интерфейсов. Эффективного способа перечисления всех комбинаций настроек для каждого класса маршрутизаторов не существует. В данной таблице содержатся идентификаторы возможных сочетаний Ethernet и последовательных (Serial) интерфейсов в устройстве. В таблицу не включены какие-либо иные типы интерфейсов, даже если на определённом маршрутизаторе они присутствуют. В качестве примера можно привести интерфейс ISDN BRI. Строка в скобках — это принятое сокращение, которое можно использовать в командах Cisco |                                |                                |                                  |                                  |  |  |  |

IOS для представления интерфейса.